# Инструкция по прошивке IP камеры OMNY 2000 PRO

### Перед обновлением, распакуйте архив в отдельную папку

1.Открываем браузер, Internet Explorer от имени администратора, заходим на камеру.

## 2. Переходим в Настройки/Общесистемные/Статус системы

| Превью                                                                                                    | Архив Лог                                                                       | событий                                                                    | Настройка                           |                 |
|----------------------------------------------------------------------------------------------------|---------------------------------------------------------------------------------|----------------------------------------------------------------------------|-------------------------------------|-----------------|
| <ul> <li>Кодеки и потоки</li> <li>Настройки изображения</li> <li>Видеоаналитика</li> <li>OSD</li> <li>Управление записью</li> <li>Настройки сети</li> <li>Пользователи</li> <li>Тревоги и реакции</li> </ul> | Статус системы<br>Состояние<br>СРU<br>Память<br>Фляш-память<br>Версия ПО камеры | 11%<br>46%<br>67%                                                          | of                                  | 5новить         |
| <ul> <li>RS485</li> <li>Общесистенные</li> <li>Пути к файлам</li> <li>Статус систены</li> <li>Обновление</li> <li>Платформы доступа</li> </ul>                                                               | Заводской ID<br>Kernel<br>SDK<br>WEB<br>Платформа доступа                       | ID00008019404<br>NVSS_V8.1.14.<br>4.0.0.3<br>5.56.16.1210<br>APP_V3.0.0.20 | 461400660<br>20160608_SP4<br>170216 |                 |
|                                                                                                    | Часовой пояс<br>Часовой пояс<br>Время ПК<br>Летнее время<br>Начало              | (GMT+08:00)<br>24.03.2017<br>Вкл<br>Январь У П                             | ■▼ 8:44:06 ервый У Вс У 0           | Синхр. О ∨ Часы |
|                                                                                                    | Время окончания<br>Сдвиг летнего времени                                        | Январь V П<br>120мин<br>Сохранить                                          | ервый v Вс v 0                      | 10 Часы         |

Делаем скриншот или переписываем данные «Версия ПО камеры» Kernel NVSS\_\_\_\_\_\_ Делается это для того, чтоб понимать что было и что стало после обновления, обновилась ли вообще версия а если нет, то данные помогут разработчикам в поиске проблемы.

3.Переходим на строчку ниже «Обновление»

| Превью                                                 | Превью Архив Лог событий Настройка |                   | Настройка |       |            |
|--------------------------------------------------------|------------------------------------|-------------------|-----------|-------|------------|
| Кодеки и потоки<br>Настройки изображения               | Обновление                         |                   |           |       |            |
| Видеоаналитика                                         | Команды                            |                   | -         |       |            |
| OSD                                                    |                                    | По умолчанию      |           |       |            |
| Управление записью                                     |                                    | Перезагрузка      |           |       |            |
| Настройки сети                                         |                                    | Кор. диафр.       | ]         |       |            |
| Пользователи                                           |                                    | Сброс объектива   | 3         |       |            |
| Тревоги и реакции                                      |                                    | Открыть telnet    | ]         |       |            |
| RS485<br>Общесистемные                                 | Импорт и экспорт<br>параметров     |                   |           |       |            |
| ··· Пути к файлам                                      | Импорт                             | (*.box)           |           | Обзор | Импорт     |
| <ul> <li>Статус системы</li> <li>Обновление</li> </ul> | Экспорт                            | Экспорт           |           |       |            |
| ···· Платформы доступа                                 |                                    |                   |           | 1     | 2          |
|                                                        |                                    | (*.bin) или (*.bo | x)        | 06300 | Обновление |

#### Порядок обновления:

1) 1NVSS\_DELE\_SNMP\_V8.1.6.20170323 2) 2NVSS\_2000PRO\_4MP\_V8.1.6.20170307По очереди, только через Internet Explorer Нажимаем кнопку «обзор» указываем путь к первому файлу и нажимаем «обновление»

#### Важно:

Путь к файлу не должен быть слишком большим, и не должен содержать русских букв

C:\Users\stefan\Documents\прошивка для камеры

Лучше и проще обозначить папку с файлами цифрой и положить на «рабочий стол»

| 🦉 Открытие                                                                                                    | · · · · · · · · · · · · · · · · · · ·              |                                                                                                    |                                                                    |
|----------------------------------------------------------------------------------------------------|----------------------------------------------------|----------------------------------------------------------------------------------------------------|--------------------------------------------------------------------|
|                                                                                                    | <ul> <li>В</li> <li>Поиск: 1</li> <li>Р</li> </ul> |                                                                                                    |                                                                    |
| Упорядочить • Создать палку                                                                                                    | = • II ()                                          | Обновление                                                                                                    |                                                                    |
| * Secreta di gory         * Parota di gory         * Darota di gory         * Darota di gory         * Darota di gory         * Darota di gory         * Darota di gory         * Darota di gory         * Darota di gory         * Darota di gory         * Monta di gory         * Monta di gory         * Darota di gory         * Transsenanter         * Transsenanter         * Monta di gory         * Monta di gory         * M |                                                    | Конанды<br>По ук<br>Пере<br>Кор.<br>Сброс<br>Откри<br>Инпорт и экспорт<br>паранетров<br>Инпорт (*.box<br>Экспорт (*.box<br>Экспорт Эксп<br>Обновления рошивки<br>Файл обновления С:\Use | иолчанико<br>13агрузка<br>. диафр.<br>объектива<br>вить telnet<br> |
| Иния фийла: 11NVSS_DELE_SNMMP_V8.1.6.20170323.box                                                                                                    | ✓ Все фяйлы(*.*) ✓ Открыть Отмена                  |                                                                                                    |                                                                    |
|                                                                                                    |                                                    |                                                                                                    |                                                                    |

Появится подсказка, нажимаем «ОК»

После первого файла камера автоматически перезагружается. Поскольку первый файл очень мало весит, обновление проходит очень быстро.

Чтоб понять, когда камера вернётся из перезагрузки, перейдите на вкладку «Превью»

Во время перезагрузки у вас будет чёрный экран, как только камера загрузится, вы увидите картинку без обновления страницы браузера.

Далее обновляем второй файл, точно так же как и первый.

Второй файл весит больше, обновление занимает чуть больше времени.

| Превью                                                                                                    | Архив Лог                                                                                                    | событий                                                                                                    | Настройка                                                |       |        |  |
|----------------------------------------------------------------------------------------------------|----------------------------------------------------------------------------------------------------|----------------------------------------------------------------------------------------------------|----------------------------------------------------------|-------|--------|--|
| <ul> <li>Кодеки и потоки</li> <li>Настройки изображения</li> <li>Видеоаналитика</li> <li>OSD</li> <li>Управление записью</li> <li>Настройки сети</li> <li>Пользователи</li> <li>Тревоги и реакции</li> <li>RS485</li> <li>Общесистемные</li> <li>Пути к файлам</li> <li>Статус системы</li> <li>Обновление</li> <li>Платформы доступа</li> </ul> | Обновление<br>Команды<br>Импорт и экспорт<br>параметров<br>Импорт<br>Экспорт<br>Обновление прошивки<br>Файл обновления | По умолчані<br>Перезагруз<br>Кор. диафу<br>Сброс объект<br>Открыть tel<br>(*.box)<br>Экспорт<br>С:\Users\hp\f | #0<br>ка<br>2.<br>ruBa<br>net<br>Desktop\1\2NVSS_2000PRC | O630p | Импорт |  |
|                                                                                                    | 11                                                                                                    |                                                                                                    |                                                          |       |        |  |

Обновление завершено. Переходим на вкладку «превью» убеждаемся,что камера загрузилась и показывает картинку. Переходим в Настройки/Общесистемные/Статус системы сверяем версию kernel до обновления и после. Версия должна быть NVSS\_V8.1.6.20170301\_SP4